## ตัวอย่างการสมัครทุนรัฐบาล

## สร้างบัญชีล็อคอิน (Register)

1. ผู้สมัครสร้างบัญชีล็อคอินกับระบบ (Register) จากนั้นคลิกที่ปุ่ม "<u>Create new account</u>" ด้านล่างบันทึกข้อมูล

| Wednesday, November 6, 2019 Last Update: 10-23 AM                                                                                                    | Login   Register   Request new password |
|----------------------------------------------------------------------------------------------------|-----------------------------------------|
| ระบบลงทะเบียนกลาง<br>Registration Center lea สำนักงาน ก.พ.                                                                                                    | RSS Feed 🦄                              |
| หน้าแรก รายการหลักสูตร ศาแนะนำการใช้งาน Archives ติดต่อ                                                                                                    |                                         |
|                                                                                                    |                                         |
| HOME / REGISTER                                                                                                    |                                         |
| Register                                                                                                    |                                         |
| Create new account Log in Request new password                                                                                                    |                                         |
| ข้อมูลสำหรับการล็อกอิน                                                                                                    |                                         |
| Username *                                                                                                    |                                         |
| Spaces are allowed; punctuation is not allowed except for periods, hyphens, apostrophes, and underscores.<br>กรุณาใช้เลขบัดหน่ระชาชม 13 พลัก เป็น Username เท่านั้น I                                        |                                         |
| E-mail address *                                                                                                    |                                         |
| A valid e-mail address. All e-mails from the system will be sent to this address. The e-mail address is not made public and will only be used if you wish to receive a new password notifications by e-mail. | or wish to receive certain news or      |
| Password * Password strength:                                                                                                    |                                         |
| Confirm password *                                                                                                    |                                         |
| Provide a password for the new account in both fields.                                                                                                    |                                         |

 เมื่อผู้สมัครกรอกข้อมูลเรียบร้อย ระบบจะล็อคอินเข้าสู่ระบบอัตโนมัติ สังเกตได้จาก "ข้อความยินดีต้อนรับ.... " ด้านบนของ หน้าจอ และคลิกที่คำว่า "Profile เพิ่มเติมสำหรับผู้สมัครทุนรัฐบาล"

| Wednesday, November 6, 2019 Last Update: 10:31 AM                                                                         |          | >> ยินดีต้อนรับ      |          |        |  | My account   ประวัติหลักสูตร   Log out |   |             |  |  |
|----------------------------------------------------------------------------------------------------|----------|----------------------|----------|--------|--|----------------------------------------|---|-------------|--|--|
| ระบบลงทะเบียนกลา<br>Registration Center โดย สำนักงาน ก.พ.                                                                 | 9        |                      |          |        |  |                                        | Q | RSS Feed  እ |  |  |
| หน้าแรก รายการหลักสูตร ทุนฝึกเ                                                                                            | บรม/ศึ   | กษา ศาแนะนำการใช้งาน | Archives | ติดต่อ |  |                                        |   |             |  |  |
| HOME /                                                                                                    |          |                      |          |        |  |                                        |   |             |  |  |
| View Edit Tickets Track<br>ดำนำหน้า: นาย<br>ชื่อ:<br>นามสกุล:<br>เพศ: ชาย<br>โพรศัพท์มีอกิล:<br>วันเดือนปีเกิด (ปี ค.ศ.): |          |                      |          |        |  |                                        |   |             |  |  |
| บระเภทบุคลากร: มาระเภทบุ<br>ประเภทและระดับ:                                                                               |          |                      |          |        |  |                                        |   |             |  |  |
| ชื่อตำแหน่ง:                                                                                                    |          |                      |          |        |  |                                        |   |             |  |  |
| หน่วยงานต้นสังกัด:                                                                                                    |          |                      |          |        |  |                                        |   |             |  |  |
| จังหวัด:                                                                                                    |          |                      |          |        |  |                                        |   |             |  |  |
| >>> Profile เพิ่มเดิมสำหรับผู้                                                                                            | <u> </u> | <u>รทุนรัฐบาล</u>    |          |        |  |                                        |   |             |  |  |

## 3. ที่ "<u>Profile เพิ่มเติมสำหรับผู้สมัครทุนรัฐบาล</u>" เพื่อประกอบการสมัคร

3.1 ความสามารถภาษาต่างประเทศ คลิกที่คำว่า "<u>เพิ่มข้อมูล</u>" และคลิกปุ่ม "<u>Publish</u>" สำหรับบันทึกแสดงข้อมูล

| หน้าแรก รายการหลักสูตร ทุนฝึกอบรมเด็กษา ตำแนะนำการใช้ง่าน Archives ติดต่อ |  |
|---------------------------------------------------------------------------|--|
|                                                                           |  |
| HOME / ADD CONTENT / CREATE กาษาต่ายประเทศ                                |  |
| Create ภาษาด่างประเทศ                                                     |  |
| רצות                                                                      |  |
| ดึกษาโดยวิธี                                                              |  |
| การเขียน<br>- None                                                        |  |
| Publish Save as draft Preview                                             |  |

3.2 ประวัติการรับทุน (ผู้สมัครทุน) คลิกที่คำว่า "<u>เพิ่มข้อมูล</u>" และคลิกปุ่ม "<u>Publish</u>" สำหรับบันทึกและแสดงข้อมูล

| หน้าแรก           | รายการหลักสูตร         | ทุนฝึกอบรม/ตึกษา       | ศาแนะนำการใช้งาน | Archives | ติดต่อ |
|-------------------|------------------------|------------------------|------------------|----------|--------|
|                   |                        |                        |                  |          |        |
| HOME / ADE        | CONTENT / CREATE       | ประวัติการรับทุน (ทุน) |                  |          |        |
| Create            | ประวัติการรัง          | ⊔ทุน (ทุน)             |                  |          |        |
| ชื่อทุน *         |                        |                        |                  |          |        |
| ประเทศ            |                        |                        |                  |          |        |
| หลักสูตร          |                        |                        |                  |          |        |
| วันที่เริ่มรับทุข | ı                      |                        |                  |          |        |
| รูปแบบการกรอ      | n "dd/mm/yyyy" -> 11/0 | 4/2550                 |                  |          |        |
| วันที่สิ้นสุดรับ  | ทุน                    |                        |                  |          |        |
| รูปแบบการกรอ      | n "dd/mm/yyyy" -> 11/0 | 4/2550                 |                  |          |        |
| Publish           | Save as draft          | Preview                |                  |          |        |

3.3 ประวัติการศึกษา (ผู้สมัครทุน) คลิกที่คำว่า "<u>เพิ่มข้อมูล</u>" และคลิกปุ่ม "<u>Publish</u>" สำหรับบันทึกและแสดงข้อมูล

| หน้าแรก รายการหลักสูตร ทุนฝึกอบรม/ศึกษา ศาแนะเ    | งาการใช้งาน Archives | ดิดต่อ |  |  |
|---------------------------------------------------|----------------------|--------|--|--|
|                                                   |                      |        |  |  |
| HOME / ADD CONTENT / CREATE ประวัติการศึกษา (ทุษ) |                      |        |  |  |
| Create ประวัติการศึกษา (ทุน)                      |                      |        |  |  |
| วุฒิ/สาขาวิช่ <del>า</del> *                      |                      |        |  |  |
|                                                   |                      |        |  |  |
| ระดับปริญญา<br>- None                             |                      |        |  |  |
| ชื่อสถานศึกษา                                     | _                    |        |  |  |
|                                                   |                      |        |  |  |
| ประเทศที่จบการศึกษา                               |                      |        |  |  |
| ด้วแต่ปี พ.ศ.                                     |                      |        |  |  |
|                                                   |                      |        |  |  |
| รูปแบบการกรอก "2550"                              |                      |        |  |  |
| ถึงปี พ.ศ.                                        |                      |        |  |  |
| รุปแบบการกรอก "2551"                              |                      |        |  |  |
| คะแนนเฉลีย                                        |                      |        |  |  |
|                                                   |                      |        |  |  |
| Publish Save as draft Preview                     |                      |        |  |  |
|                                                   |                      |        |  |  |

3.4 ประวัติการรับราชการ (ผู้สมัครทุน) คลิกที่คำว่า "<u>เพิ่มข้อมูล</u>" และคลิกปุ่ม "<u>Publish</u>" สำหรับบันทึกและแสดงข้อมูล

| หน้าแรก รายการหลักสูตร ทุนฝึกอบรม/ตึกษา ตำแนะนำการใช้งาน Archives ติดต่อ                                                  |                                       |
|----------------------------------------------------------------------------------------------------|---------------------------------------|
|                                                                                                    |                                       |
| HOME / ADD CONTENT / CREATE ประวัติการชิบราชการ (ทุน)                                                                     |                                       |
| Create ประวัติการรับราชการ (ทุน)                                                                                          |                                       |
| ปื้อดำแหน่งและระดับ •                                                                                                    |                                       |
| ฐปแบบการกรอก เช่น นักหริพยากรบุคลปฏิบัติการ                                                                               |                                       |
| สำนัก/กอง/องค์กร                                                                                                    |                                       |
| หน้าที่ความรับผิดชอบ                                                                                                    |                                       |
|                                                                                                    |                                       |
|                                                                                                    |                                       |
| Text format Plain text                                                                                                    | More information about text formats @ |
| <ul> <li>No HTML tags allowed.</li> <li>Web page addresses and e-mail addresses turn into links automatically.</li> </ul> |                                       |
| Lines and paragraphs break automatically.                                                                                 |                                       |
| ระยะเวลาปฏิบัติ้งาน                                                                                                    |                                       |
| รูปแบบการกรอก เช่น 1 ปี 6 เดือน, 4 ปี                                                                                     |                                       |
| Publish Save as draft Preview                                                                                             |                                       |
|                                                                                                    | •                                     |
|                                                                                                    |                                       |

4. ไปคลิกที่ "เมนู > <u>ทุนฝึกอบรม/ศึกษา</u>" และคลิกที่คำว่า "<u>สมัคร</u>" ในทุนที่ต้องการแล้วกรอกข้อมูลให้ครบถ้วน คลิกปุ่ม
 "Save" ด้านล่างเพื่อบันทึกข้อมูล

| ประวัติส่วนตัวเพิ่มเติม                                               |
|-----------------------------------------------------------------------|
| ศานาหน้าภาษาอังกฤษ *                                                  |
| - Select a value - v                                                  |
| ชื่อภาษาอังกฤษ "                                                      |
|                                                                       |
| นามสกลภาษาถึงกฤษ *                                                    |
|                                                                       |
|                                                                       |
| anunnu<br>- Seleta value - V                                          |
|                                                                       |
| E-mail aduress example gimail.com                                     |
| - วันที่บรรจุเข้ารับราชการ *                                          |
| Day Month Year                                                        |
| Choose an option v v Cv Choose an option v                            |
|                                                                       |
|                                                                       |
| - สมัตรส่อเลือกเชื่อรับหม                                             |
|                                                                       |
| 11/10/10/10/10/10/10/10/10/10/10/10/10/1                              |
| ו מיום אחרים ו                                                        |
| No items have been added yet. Click "Add Items" to launch the widget. |
|                                                                       |
| Additem                                                               |
|                                                                       |
| י אנעהראניבער                                                         |
|                                                                       |
| a Js:ne *                                                             |
|                                                                       |
|                                                                       |
|                                                                       |

## กรณีที่ต้องการ แก้ไขข้อมูล พิมพ์ใบสมัคร หรืออัพโหลดหลักฐานภายหลัง

5. ให้ผู้สมัครคลิกที่คำว่า "<u>ประวัติหลักสูตร</u>" (มุมขวาบนของหน้าจอ) และคลิก "<u>แก้ไขข้อมูล</u>" หรือ "<u>ใบสมัคร</u>"

ทุนฝึกอบรม: ทุนสนับสนุนตามความต้องการของส่วนราชการ ประจำปึงบประมาณ พ.ศ. 2563

<u>แก้ไข</u> ข้อมูล

<u>■ ใบสมัคร</u> <u>อัพโหลดเอกสาร</u>

--- ขอบคุณสำหรับการสมัครทุนรัฐบาล ---